プログラム起動時に、「H0033」というエラーが出て起動できない場合の対処法

今まで稼働していた技術計算プログラムが「H0033」というエラーで起動できなくなった場合、下記を 参照し対処をお願いします。

<エラー内容>

「USB キー」を PC に接続しているのに、技術計算を起動しようとすると、「エラー番号 H0033」 で「ドライバにアクセスできません」というようなメッセージが表示される。

<原因>

ソフトウェアプロテェクション USB キー (HASP) のドライバが破損しているか、Windows10 のメジャー アップデートに対応できていない可能性があります。

<対処方法> ドライバの入れ直しを行います。下記の手順に従い、ドライバを一旦削除し、再度入れ直します。

「プログラムと機能」から「ドライバのアンインストール」を行います。
 ※「USB キー」は「PC から抜いて」おいて下さい。

|    | プロ | グラムとも  | 幾能(F)            |   |                |      |  |
|----|----|--------|------------------|---|----------------|------|--|
|    | ŦΫ | IIティヤ、 | · <i>ル</i> ター(R) |   |                |      |  |
|    | テス | クトッフ(  | D)               |   |                |      |  |
|    | 0  | []]    | е                | 基 | *              |      |  |
| ある |    | 50     |                  | た | $\Gamma \pm P$ | 7 11 |  |

画面左下の「
□ 」を「右クリック」すると、上の方に「プログラムと機能(F)」という項目があるのでクリックします。

「プログラムと機能」が表示されたら、右上の入力欄に「sentinel」と入力します。

| 0 | ■ sentinel - プログラムと機能     |                  |                  |                             |                      | - 🗆              | ×        |                  |   |
|---|---------------------------|------------------|------------------|-----------------------------|----------------------|------------------|----------|------------------|---|
| < |                           | パネル > プログラム > プロ | グラムと機能           |                             |                      | ٽ ~              | sentinel |                  | × |
|   | コントロール パネル ホーム            | プログラムのアンイ        | ンストールまた          | は変更                         |                      |                  |          |                  |   |
|   | インストールされた更新プログラムを<br>表示   | プログラムをアンインスト     | ールするには、一覧        | きからプログラムを選択                 | ミして [アンインストール]、[変更]、 | または [修復] をクリックしま | ます。      |                  |   |
| • | Windows の機能の有効化または<br>無効化 | 整理 ▼ アンインストー     | L I              |                             |                      |                  |          |                  | 0 |
|   | ネットワークからプログラムをインスト<br>ール  | 名前               |                  |                             | 発行元                  | インストール日          | サイズ      | バージョン            |   |
|   |                           | Sentinel Runtime |                  |                             | Gemalto              | 2017/08/09       | 18.8 MB  | 7.60.11073.60000 | ) |
|   |                           |                  |                  |                             |                      |                  |          |                  |   |
|   |                           | Gemalto          | 製品バージョン:<br>サイズ: | 7.60.11073.60000<br>18.8 MB |                      |                  |          |                  |   |

ー覧に「Sentinel Runtime」が表示された場合、それを「選択」して「アンインストール」を行って下さい。

| プログラムと機能                     |                                 |  |  |  |
|------------------------------|---------------------------------|--|--|--|
| Sentinel Runtime をアンインストールしま | さすか?                            |  |  |  |
| □ 今後、このダイアログボックスを表示しない       | (はい( <u>Y</u> ) いいえ( <u>N</u> ) |  |  |  |

「検索条件に一致する項目はありません」と表示された場合は何もする必要はありません。

株式会社 ジーサウスシステムズ

「デバイスマネージャ」からドライバを一旦削除
 ※「USB キー」を「PC に挿して」下さい。

| デバイス マネージャー(M) |                     |                                                 |                     |      |  |
|----------------|---------------------|-------------------------------------------------|---------------------|------|--|
|                | <del>,</del><br>FX: | <del>////////////////////////////////////</del> | <u>¢≪≐∩∗∩</u><br>D) | <br> |  |
|                | 0                   | []]                                             | е                   | 本    |  |

画面左下の「
■」を「右クリック」すると、「デバイスマネージャ(M)」という項目があるのでクリ ックします。

「デバイスマネージャ」が表示されたら「ユニバーサルシリアルバスコントローラー」という項目 がありますので、その中に「Sentinel \* Key」という項目がありますのでそれぞれ「右クリック」 から「削除」を行っていきます。

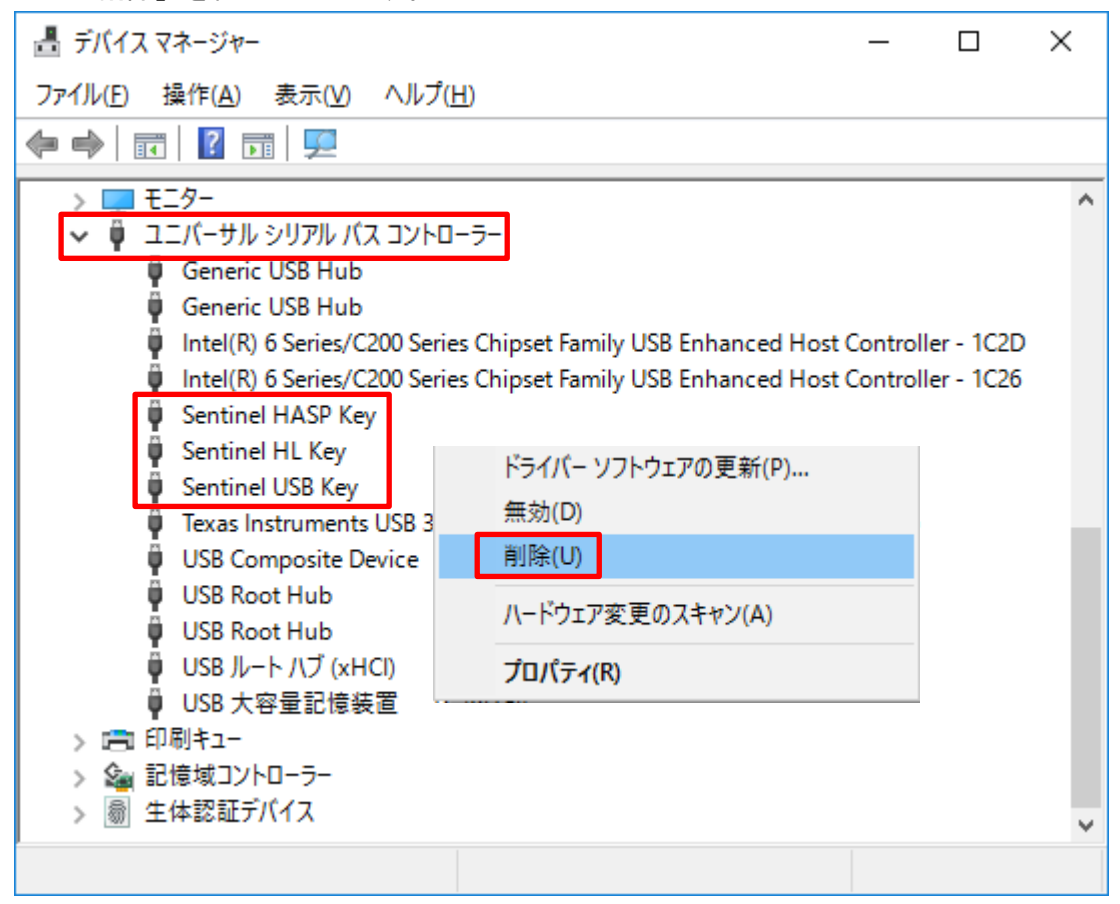

| デバイスのアンインストールの確認              | ×    |
|-------------------------------|------|
| Sentinel HASP Key             |      |
| 警告: システムからこのデバイスを削除しようとしています。 |      |
| ☑このデバイスのドライバーソフトウェアを削除する      |      |
| OK ŧ                          | ャンセル |

「このデバイスのドライバーソフトウェアを削除する」に「✔」を入れて、「OK」をクリックしま す。

- ドライバのインストールを行います。
   ※「USB キー」は「PC から抜いて」おいて下さい。
   下記をクリックしします。
   <a href="http://www.gsouth.co.jp/Prog/HASPUserSetup.zip">http://www.gsouth.co.jp/Prog/HASPUserSetup.zip</a>
- 4. ご利用のブラウザがインターネットエクスプローラー(IE)の場合は、下記のように表示されま すので「開く」をクリックします。

| Internet Explorer                     | × |  |  |
|---------------------------------------|---|--|--|
| HASPUserSetup.zip で行う操作を選んでください。      |   |  |  |
| サイズ: 14.2 MB<br>サイト: www.gsouth.co.jp |   |  |  |
| → 開く(O)<br>ファイルは自動保存されません。            |   |  |  |
| → 保存(S)                               |   |  |  |
| → 名前を付けて保存(A)                         |   |  |  |
| キャンセル                                 |   |  |  |

5. 「HASPUserSetup」をダブルクリックします。

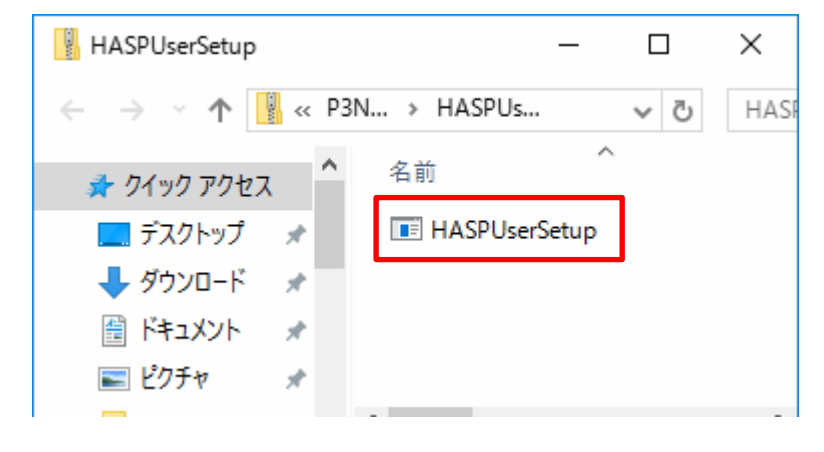

6. 下記が表示された場合は「はい」をクリックします。

| 🎈 ユーザー アカウ | ソト制御                                                                     | ×                   |  |  |  |
|------------|--------------------------------------------------------------------------|---------------------|--|--|--|
| כדסב ?     | ? このアプリが PC に変更を加えることを許可しますか?                                            |                     |  |  |  |
| ځ          | プログラム名: Sentinel LD<br>確認済みの発行元: <b>SafeNet, In</b><br>ファイルの入手先: インターネット | K<br>c.<br>からダウンロード |  |  |  |
| ◯ 詳細を表示    | する(D)                                                                    | はい(Y) いいえ(N)        |  |  |  |
|            | <u>これらの通</u>                                                             | 知を表示するタイミングを変更する    |  |  |  |

株式会社 ジーサウスシステムズ

## 7. 「Next」をクリックします。

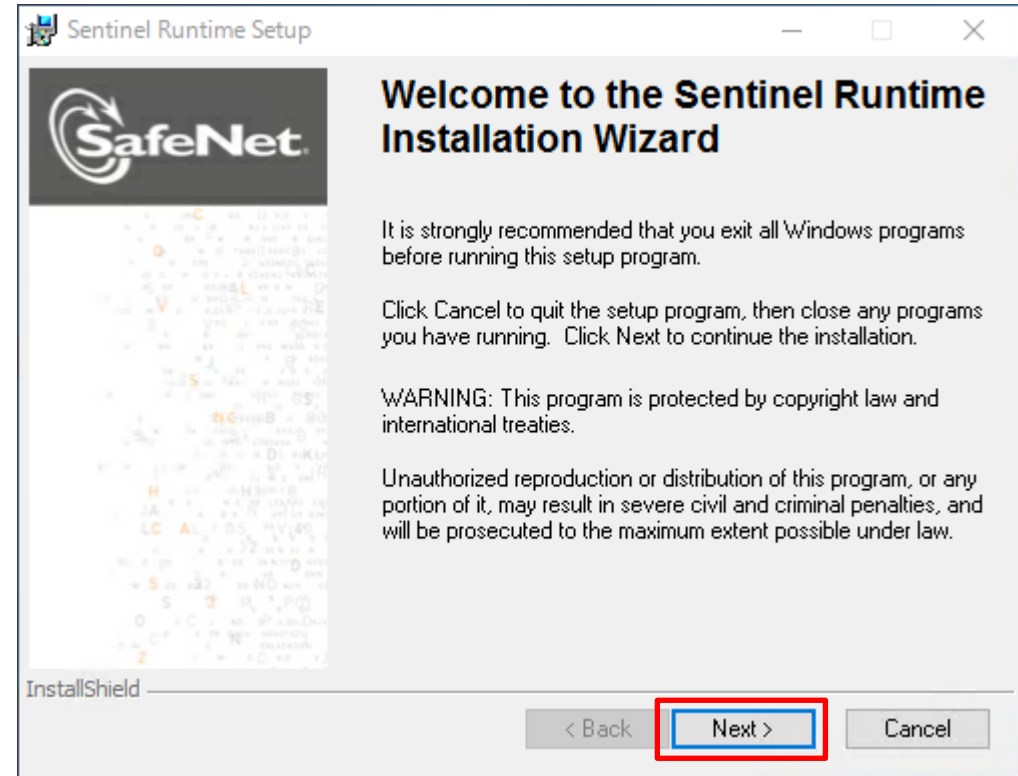

8. 「I accept the license agreement」を選択し、「Next」をクリックします。

| ₿ Sentinel Runtime Setup — □                                                                                                    | ×                      |
|----------------------------------------------------------------------------------------------------|------------------------|
| License Agreement<br>You must agree with the license agreement below to proceed.                                                                                                    | let.                   |
| SAFENET SENTINEL LDK PRODUCT END USER<br>LICENSE AGREEMENT                                                                                                    | ^                      |
| IMPORTANT INFORMATION - PLEASE READ THIS AGREEMENT CAREFULLY BEFO<br>USING THE CONTENTS OF THE PACKAGE AND/OR BEFORE DOWNLOADING OR<br>INSTALLING THE SOFTWARE PRODUCT. ALL ORDERS FOR AND USE OF THE<br>SENTINEL* LDK PRODUCTS (including without limitation, the Developer's Kit, librar<br>utilities, diskettes, CD_ROM, DVD, Sentinel keys, the software component of SafeNer<br>Sentinel LDK and the Sentinel LDK Software Protection and Licensing Guide)<br>(hereinafter "Product") SUPPLIED BY SAFENET, INC., (or any of its affiliates - either<br>them referred to as "SAFENET") ARE AND SHALL BE, SUBJECT TO THE TERMS AND | RE<br>ies,<br>et<br>of |
| CONDITIONS SET FORTH IN THIS AGREEMENT.     I accept the license agreement     O I do not accept the license agreement                                                                                                    | Ť                      |
| InstallShieldCa                                                                                                    | incel                  |

## 9. 「Next」をクリックします。

| 闄 Sentinel Runtime Setup                                                             | —              |      | ×   |
|--------------------------------------------------------------------------------------|----------------|------|-----|
| Ready to Install the Application<br>Click Next to begin installation.                | Gat            | feNe | et. |
| Click the Back button to reenter the installation information or clic<br>the wizard. | k Cancel to e  | exit |     |
| InstallShield <u>Back</u>                                                            | <u>N</u> ext > | Cano | cel |

下記画面が表示された場合は、ファイアウォールまたはアンチウィルスソフトによりドライバのインス トールが阻害されています。ファイアウォールまたはアンチウィルスソフトを停止して再度ドライバの インストールを行ってください。

| Sentinel HASP Run-time installation                                                                                                    | Sentinel HASP Run-time installation                                                                                                    |
|----------------------------------------------------------------------------------------------------|----------------------------------------------------------------------------------------------------|
| hardlock.sys file (null) processing error.<br>This is an internal error. For assistance, contact your<br>administrator or the software manufacturer.<br>ErrorCode: 12 4 2108 1224 | Unable to install<br>C:¥windows¥system32¥setup¥aladdin¥hasphl¥akshasp.inf file.<br>Windows Error: 5.<br>This is an internal error. For assistance, contact your<br>administrator or the software manufacturer.<br>Status Code: 42 5 1206 5 |
| ОК                                                                                                    | ОК                                                                                                    |
| 闄 Fatal Error                                                                                                    |                                                                                                    |
| Installation ended prematurely t                                                                                                    | pecause of an error.                                                                                                    |
|                                                                                                    | OK                                                                                                    |

10. 「Finish」をクリックします。

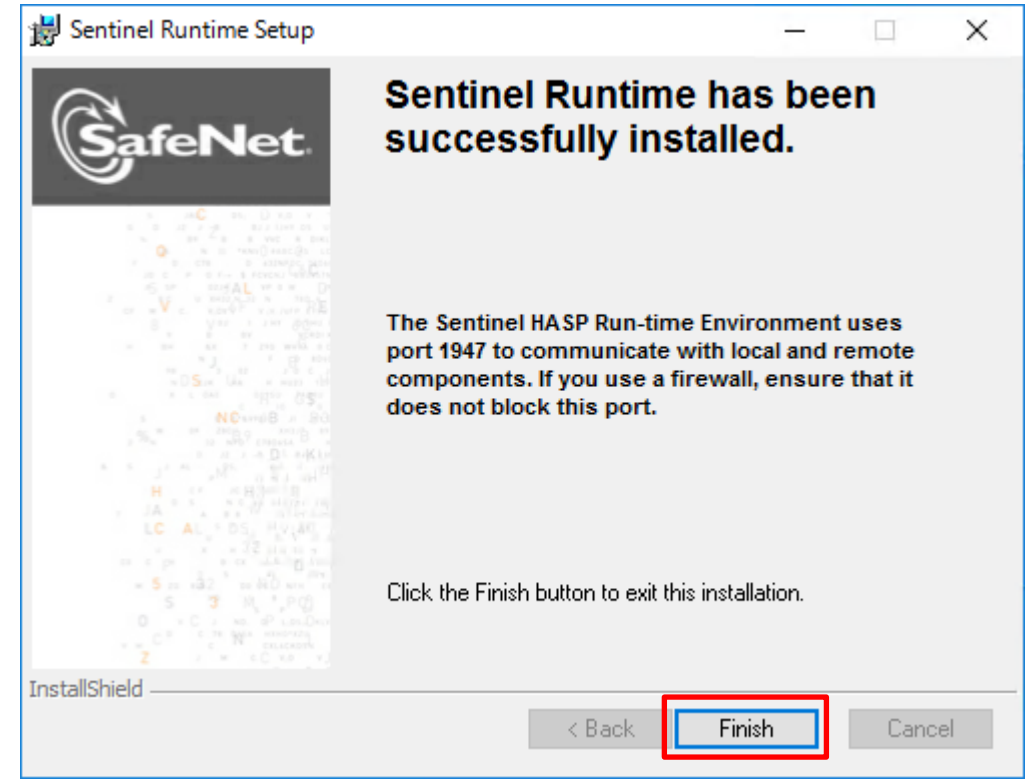

- ドライバのインストールが完了しましたら、「USB キー」を「PC に挿して」、「プログラムを起動」 してみてください。
   正常に起動した場合、以上となります。起動しない場合「手順 12」に進んでください。
- 12. 「手順 11」までで正常に起動しない場合、「Windows10 のメジャーアップデート」にドライバが対応できていない可能性があります。ジーサウスシステムズへご連絡ください

以上です。